## **Enrolling A Brand New Student Using Gradelink**

To Enroll Students go to the OCS website. Find the "Enrollment" tab with the sub-tab of "New Student Enrollment". Click on the link provided and complete the following steps:

1. Use a valid email address, create a password, confirm the password, then click the Register button.

| Outside Mountain School                                                                                                    |                  |                     |  |  |  |  |
|----------------------------------------------------------------------------------------------------|------------------|---------------------|--|--|--|--|
| Complete Enrollmen                                                                                                    | t Create Account | Password Reset      |  |  |  |  |
| Welcome to the online enrollment site for Outside Mountain School                                                                                             |                  |                     |  |  |  |  |
| If this is your first time here, you will need to register using your email address                                                                           |                  |                     |  |  |  |  |
|                                                                                                    | Email Addres     | 55                  |  |  |  |  |
|                                                                                                    | Daeswoi          | vrd                 |  |  |  |  |
|                                                                                                    |                  |                     |  |  |  |  |
|                                                                                                    | Confirm Passwoi  |                     |  |  |  |  |
|                                                                                                    |                  | Register            |  |  |  |  |
|                                                                                                    |                  |                     |  |  |  |  |
| s this a Public Compute                                                                                                    | er? Yes No       |                     |  |  |  |  |
| Terms of Service Privacy                                                                                                    | Contact Home     | O English O Español |  |  |  |  |
| Na cara d'analamen capp, ner gran manema.<br>Terma, conditors, features, availability, pricing, support and service options subject to change without notice. |                  |                     |  |  |  |  |

2. You will receive the following message instructing you to check the inbox of the email address you used to create your registration account for a confirmation email (do not click the *Continue* button in this window).

| Outside Mountain School                                                                                                    |  |  |  |  |  |  |
|----------------------------------------------------------------------------------------------------|--|--|--|--|--|--|
| Complete Enrollment Create Account Password Reset                                                                                                    |  |  |  |  |  |  |
|                                                                                                    |  |  |  |  |  |  |
|                                                                                                    |  |  |  |  |  |  |
|                                                                                                    |  |  |  |  |  |  |
| Thank you for registering to enroll at                                                                                                    |  |  |  |  |  |  |
| Please check your inbox to begin the enrollment process                                                                                                    |  |  |  |  |  |  |
| Continue                                                                                                    |  |  |  |  |  |  |
|                                                                                                    |  |  |  |  |  |  |
|                                                                                                    |  |  |  |  |  |  |
| Is this a Public Computer? Yes No                                                                                                    |  |  |  |  |  |  |
| Terms of Service Privacy Contact Home English Español                                                                                                    |  |  |  |  |  |  |
| © 2011 Graderini Corp. Mr lights reserved.<br>Tarms, constitions, features, availability, priorig, support and service options subject to change without nation. |  |  |  |  |  |  |

3. Go to the inbox of your email address and you will find the below email heading and content. Click on the blue button that says *Click here to confirm your account (*Note: If you do not see the email in your main inbox, check your spam and/or junk folder[s]).

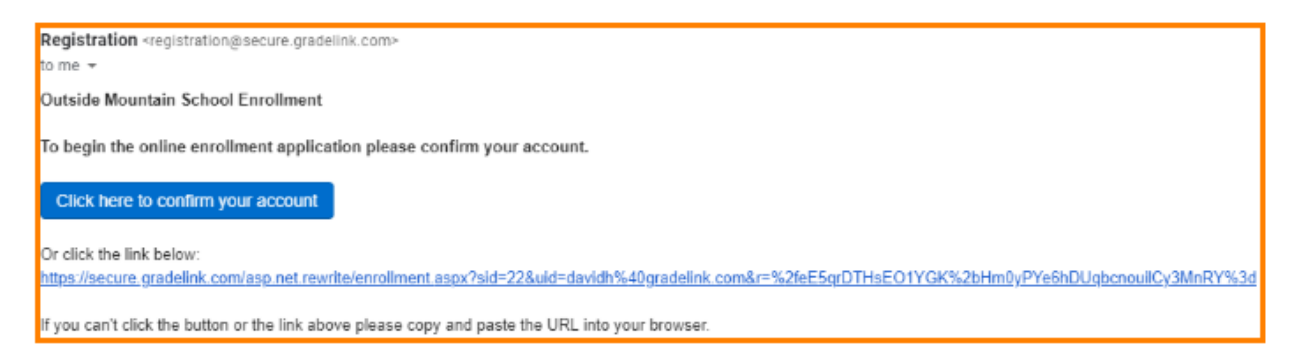

4. Once you have clicked the blue Confirmation button in Step 3, you will then be taken to the below screen where you will need to enter your password, then click the Continue button.

| Outside Mountain School                                   |  |  |  |  |  |
|-----------------------------------------------------------|--|--|--|--|--|
| Confirm Account                                           |  |  |  |  |  |
| Please enter your password to establish your account      |  |  |  |  |  |
| Password                                                  |  |  |  |  |  |
| Continue                                                  |  |  |  |  |  |
|                                                           |  |  |  |  |  |
|                                                           |  |  |  |  |  |
| Is this a Public Computer? Yes No                         |  |  |  |  |  |
| Terms of Service Privacy Contact Home O English O Español |  |  |  |  |  |

5. Your account will then be activated. Click the Continue button.

| Outside Mountain School                                                                                                    |  |  |  |  |  |
|----------------------------------------------------------------------------------------------------|--|--|--|--|--|
| Confirm Account Your enrollment account is now activated. Click continue to login Continue In this of Bublic Computed Tag                                                                                                    |  |  |  |  |  |
| Terms of Service         Privacy         Contact         Home         English         Español           0 2015 Gradeline Corp. At rights reserved.<br>Terms, conditions, features, availability, priorig, susport and service options subject to change without notice.         Terms of Service         Terms of Service         Terms of |  |  |  |  |  |

6. To begin filling out the application for your student, enter your email address and password, then click the Login button.

| Outside Mountain School                                                                                                    |                |                         |           |  |  |  |
|----------------------------------------------------------------------------------------------------|----------------|-------------------------|-----------|--|--|--|
| Complete Enrollment                                                                                                    | Password Reset |                         |           |  |  |  |
| If your account has been created, you can login here to start new student applications                                                |                |                         |           |  |  |  |
|                                                                                                    |                |                         |           |  |  |  |
|                                                                                                    | School         | Outside Mountain School |           |  |  |  |
|                                                                                                    | Email Address  |                         |           |  |  |  |
|                                                                                                    | Password       |                         | Show Pass |  |  |  |
|                                                                                                    |                | Login                   |           |  |  |  |
| Is this a Public Computer? (                                                                                                    | Yes No         |                         |           |  |  |  |
| Terms of Service Privacy Co<br>© 2015 Gradelink Corp. All rights reserved.<br>Terms, conditions, features, availability, pricing, sup | ntact Home     | English Español         | G         |  |  |  |